## How to Enroll as a Preferred Customer

I. Enter the Sponsor's personal website into the address bar: LifeWave.com/**username** (then make sure the Sponsor's name is at the top)

2. Click Flag on the screen > Choose Country > Select the new PC's country of residence > Choose Your Language > Submit

3. Click SHOP > Click All Products > Select X39 (or product of choice, including current promotion) > Click Add to Cart (this will pop-up more options)

4. Click Save Now (to receive the Preferred Customer wholesale price and more) > Click Add to Cart (this will load-to-cart the product(s) selected in Point 4 above)

5. Click the Shopping Cart icon (located at top right)

## 6. Click Checkout

7. Click Create an Account > Enter new PC's info > Click Submit Registration. (If nothing happens, scroll up the page and look for incomplete inputs highlighted in red)

8. Configure the auto-order by clicking on the small crossed-box (calendar) icon to choose the date the autoship will process > Click Continue

9. Click Ship Method > Double-check the address > Then choose preferred Shipping Method > Click Continue

10. Scroll down to Billing > Fill in the personal billing information > Click Pay with this Card

II. Double-check everything > Then click Place Your Order.

Note: An order confirmation will display, as well as an email confirmation sent to new PC, containing the Invoice, new PC's ID Number and Order Number